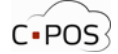

#### Sådan logger du ind

Åben siden <u>https://4000.cpos.dk/</u> Klik "**Log på med NEMID**":

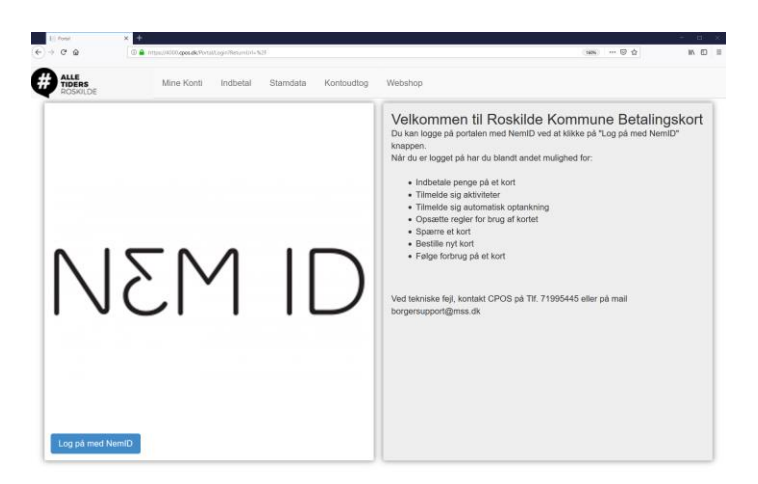

Log ind med dit personlige NEMID:

| Bruger-id  |    |   |
|------------|----|---|
|            |    | ? |
| Adgangskod | le |   |
|            |    | ? |
|            |    |   |
|            |    |   |
|            |    |   |

Hvis det er første gang du skal logge ind, skal dit CPR-nr. indtastes så vi kan knytte dit NEMID og CPR-nr. til din bruger, CPR nr. tastes uden bindestreg. Klik på "**Næste**":

| CPP-Nue | amar  |  |
|---------|-------|--|
| GERCHUN | limer |  |
| _       |       |  |
| Næste   |       |  |

Herefter vil du blive ført til forsiden af din portal. Her kan du se alle de betalingskort og konti du har adgang til under "Mine Konti". Ved tryk på den lille sorte pil udfor en person, kan du se hvilke konti og betalingskortnumre der er tilknyttet personen, disse kan også ses under Stamdata:

Du kan hele tiden se hvilken konto der indbetales på, og du kan løbende skifte imellem disse i øverste venstre hjørne:

| Portal                                         | × +   |                                    |            |          |          |            |         |                 | - 0          | ×  |
|------------------------------------------------|-------|------------------------------------|------------|----------|----------|------------|---------|-----------------|--------------|----|
| $\leftarrow$ $\rightarrow$ C $\textcircled{a}$ | 🛈 🔒 h | ttps://4000. <b>cpos.dk</b> /#home |            |          |          |            | (160%   | ⊌ ☆             | III\ 🖸       | ≡  |
| ALLE<br>TIDERS<br>ROSKILDE                     |       | Vælg konto (Test barn) 👻           | Mine Konti | Indbetal | Stamdata | Kontoudtog | Webshop | Log af          |              |    |
| Mine Kont                                      | ti    | Test Far<br>Test barn              |            |          |          |            | Godken  | d Tilknytninger | Tilføj Konto |    |
| Name                                           |       | CPR-numn                           | ner        | Saldo    | Status   |            |         |                 |              |    |
| D Test Far (Dig selv)                          | )     | 130278-                            |            |          |          |            |         |                 | Stamdat      | ta |
| Test barn                                      |       | 250309-                            |            | 0.00 kr. | Aktiv    |            |         | Indbetal Sta    | mdata Udbet  | al |

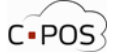

## Sådan indbetaler du penge på et Roskilde betalingkort

Efter du er logget ind på din portal, kan du klikke på "Indbetal" ud for en af dine konti:

| $\overbrace{\leftarrow}^{Portal} C^{d} \widehat{\mathbf{G}}$ | ★ ★ ★ https://4000.cpos.dk/#home |                 |          |          |            | (160%) ···· 🛛 🛱      | - • ×            |
|--------------------------------------------------------------|----------------------------------|-----------------|----------|----------|------------|----------------------|------------------|
| ALLE<br>TIDERS<br>ROSKILDE                                   | Vælg konto (Test ba              | m) 👻 Mine Konti | Indbetal | Stamdata | Kontoudtog | Webshop Log af       |                  |
| Mine Kon                                                     | ti                               |                 |          |          |            | Godkend Tilknytninge | r Tilføj Konto   |
| Name                                                         | CPR                              | nummer          | Saldo    | Status   |            |                      |                  |
| Test Far (Dig selv)                                          | ) 1302                           | 78-             |          |          |            |                      | Stamdata         |
| Test barn                                                    | 2503                             | 09-             | 0.00 kr. | Aktiv    |            | Indbetal             | Stamdata Udbetal |

Vælg imellem engangsindbetaling eller Automatisk optankning Udfyld formular og tryk på næste

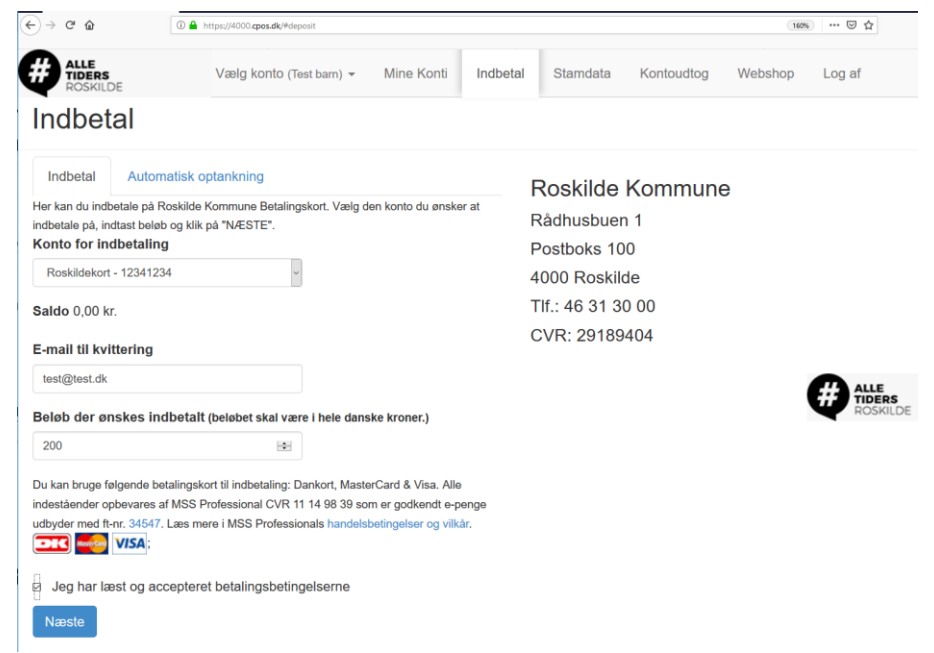

Udfyld data fra dit betalingskort (Dankort/Visa/Mastercard)

| 1. Valg af beta               | lingsmetode             | 2. Gennemfør l | betaling 3      | I. Kvittering |
|-------------------------------|-------------------------|----------------|-----------------|---------------|
| Kortnummer                    |                         | 0              | Beløb           | DKK 200,00    |
| Udløbsdato                    | 1                       | 0              |                 |               |
| Kontrolcifre                  | 1                       | . 0            | Gennemfør b     | etaling 💿     |
| Dato: 02-04-<br>Ordrenr.: 190 | 2019<br>402400049057788 |                | <b>DIG</b> VISA |               |

"Gennemfør Betaling".

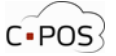

# Sådan udbetaler du penge fra et Roskilde betalingskort

| ryk på udbetal                                         | :                             |            |          |          |            |         |               |                 |
|--------------------------------------------------------|-------------------------------|------------|----------|----------|------------|---------|---------------|-----------------|
| -> C û                                                 | https://4000.cpos.dk/#home    |            |          |          |            | 160%    | ···· 🖂 🕁      | lir\ 🖸          |
| ALLE<br>TIDERS<br>ROSKILDE                             | Vælg konto (Test barn) 👻      | Mine Konti | Indbetal | Stamdata | Kontoudtog | Webshop | Log af        |                 |
| Mine Konti                                             |                               |            |          |          |            | Godken  | d Tilknytning | er Tilføj Konto |
| Name                                                   | CPR-numn                      | ner        | Saldo    | Status   |            |         |               |                 |
| Test Far (Dig selv)                                    | 130278-                       |            |          |          |            |         |               | Stamdata        |
| Test barn                                              | 250309-                       |            | 0.00 kr. | Aktiv    |            |         | Indbetal      | Stamdata Udbeta |
| Roskildekort - 12341234 (0,00 kr.)                     | agebetalingen skal indbetales |            |          |          |            |         |               |                 |
| Indtast bankoplysninger hvortil tilba<br>Modtaget navn | agebetalingen skal indbetales |            |          |          |            |         |               |                 |
| Reg Kontonummer                                        |                               |            |          |          |            |         |               |                 |
| Indtast e-mail til kvitteringsmail                     |                               |            |          |          |            |         |               |                 |
| Indtact dat anekada halah né tilhar                    | robotalingon                  |            |          |          |            |         |               |                 |
| Beløb                                                  | jeberan igen                  |            |          |          |            |         |               |                 |
|                                                        | K Tilbage Na                  | este 🗲     |          |          |            |         |               |                 |

Pengene vil efterfølgende blive overført til din konto.

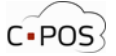

### Sådan retter du kortoplysninger til automatisk optankning

For at rette kortoplysninger, skal du slette tilmelding til automatisk optankning og oprette ny:

Log ind på din portal Klik på fanen "**Indbetal**" Vælg **konto**. Klik på "**Automatisk optankning**" Klik på den røde knap "**Annuller Automatisk optankning**" Opret en ny automatisk optankning med de nye kortoplysninger.

# Sådan ser du hvad der er forbrugt på Roskilde betalingskortet

| 📄 Portal                         | × +                                            |                                                                |                    | -              |        |
|----------------------------------|------------------------------------------------|----------------------------------------------------------------|--------------------|----------------|--------|
| < → ୯ û                          | ① ▲ https://4000.cpos.dk/#reports              |                                                                |                    | 160% … 🗵 🏠     | JI\ 🗓  |
| ALLE<br>TIDERS<br>ROSKILDE       | Vælg konto (Test barn) ▾ Mine Konti            | Indbetal Stamdata                                              | Kontoudtog Webshop | b Log af       |        |
| Startdato 01-01-<br>Konti Roskil | -2019 Slutdato 28-02-2019                      |                                                                |                    | Vis ra         | apport |
| 14 4 <u>1</u> Sid                | de 1 🕨 🕅 💠 Søg   Find næste 🔍                  | •                                                              |                    |                |        |
|                                  | Konto: Roskildekort                            |                                                                |                    |                |        |
| -                                | Periode: 01-01-2019 00:00 til 28-02-2019 00:00 |                                                                |                    |                |        |
|                                  | Dato                                           | Туре                                                           | Be                 | løb Saldo      |        |
|                                  | 18-08-2015 18:24                               | Hævet                                                          | kr14               | i,00 kr.135,50 |        |
|                                  |                                                | 1x Ostehaps 3.00<br>1x Youghurt 6.00<br>1x Stor Grovbolle 5.00 |                    |                |        |
| 3                                | 18-08-2015 18:24                               | Indsat                                                         | kr.100             | ,00 kr.149,50  |        |
|                                  |                                                |                                                                |                    |                |        |

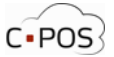

#### Sådan tilføjer du flere konti

Efter du er logget ind på din portal, kan du klikke på "Tilføj konto".

|                                                                                                    | , ,                                 |            |          |          |            |         |                 |           |            |
|----------------------------------------------------------------------------------------------------|-------------------------------------|------------|----------|----------|------------|---------|-----------------|-----------|------------|
| $\begin{array}{c c} & \bullet & \bullet \\ \hline \bullet & \bullet & \bullet \\ \hline \bullet & \bullet \\ \hline \bullet & \bullet \\ \hline \bullet \\ \hline \bullet & \bullet \\ \hline \bullet \\ \hline \bullet & \bullet \\ \hline \bullet \\ \hline \bullet \\ \hline \bullet \\ \hline \bullet \\ \hline$ | https://4000. <b>cpos.dk</b> /#home |            |          |          |            | 160%    | ··· 🖂 🕁         | – c       | a ×<br>⊡ ≡ |
| ALLE<br>TIDERS<br>ROSKILDE                                                                                                    | Vælg konto (Test barn) 👻            | Mine Konti | Indbetal | Stamdata | Kontoudtog | Webshop | Log af          |           |            |
| Mine Konti                                                                                                    |                                     |            |          |          |            | Godken  | d Tilknytninger | Tilføj Ko | nto        |
| Name                                                                                                    | CPR-numm                            | ner        | Saldo    | Status   |            |         |                 |           |            |
| Test Far (Dig selv)                                                                                                    | 130278-                             |            |          |          |            |         |                 | Stam      | idata      |
| Test barn                                                                                                    | 250309-                             |            | 0.00 kr. | Aktiv    |            |         | Indbetal Sta    | amdata Ud | betal      |

Under "Tilføj konto" kan du indtaste CPR nr. og Roskilde betalingskortnummer på den konto du ønsker adgang til og klikke på "næste" for at få adgang til at indbetale og administrere kontoen:

Vær opmærksom på at bogstaver i kortnummeret skal indtastes med store bogstaver/kapitaler. betalingskortnummeret findes på bagsiden af Roskildebetalingskortet.

#### NB: Du skal IKKE indtaste de første 4 cifre

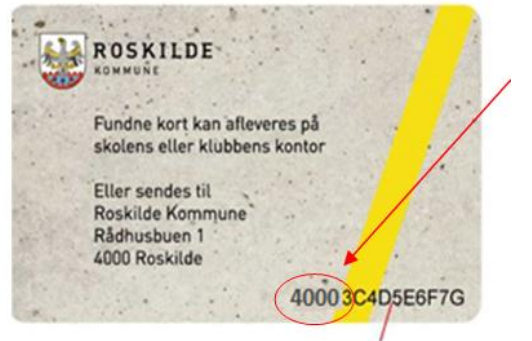

Kort ID til support formål

| Tilføj Konto                          |                                                         |                                    |                                  | ×              |
|---------------------------------------|---------------------------------------------------------|------------------------------------|----------------------------------|----------------|
| Konto                                 |                                                         |                                    |                                  |                |
| Indtast CPR numm<br>derefter på "NÆST | ner og eventuelt kortnum<br>FE" for at forsætte oprette | mer på den bruger du øns<br>elsen. | ker at oprette en konto/tilknyti | ning til, klik |
| CPR-nummer                            | CPR-nummer                                              | Kortnummer                         | Kortnummer                       |                |
|                                       |                                                         |                                    |                                  |                |
|                                       |                                                         |                                    | < Tilba                          | age Næste 🗲    |

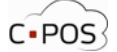

# Sådan sætter du et maks forbrug på et Roskilde betalingskort

Efter du er logget ind på din portal, kan du klikke på "Stamdata" ud for en af dine konti:

| uniua              | iu .      |                                             |       |        |                                                       |
|--------------------|-----------|---------------------------------------------|-------|--------|-------------------------------------------------------|
| tamdat             | a *       |                                             |       |        | Forbrugssteder                                        |
| dlems starr        | ndata     |                                             |       |        | Betalingskortet skal kunne benyttes i følgende enhede |
| Navn               | Test barn | E-mail                                      |       | _      | Skoler Skoler                                         |
| CPR-<br>nummer     | 250309    | Adresse                                     |       | 0      | ☑ Klubber                                             |
| lobil Tlf.         |           | Postnummer                                  |       |        |                                                       |
| *:                 |           | Ву                                          |       |        |                                                       |
|                    |           |                                             |       |        |                                                       |
|                    |           |                                             |       |        |                                                       |
| aks foi            | rbrug     |                                             |       |        |                                                       |
| aks foi            | rbrug     | Klub dagligt                                |       |        |                                                       |
| aks for            | rbrug     | Klub dagligt                                |       |        |                                                       |
| aks for            | rbrug     | Klub dagligt<br>Skole dagligt               |       |        |                                                       |
| aks for            | rbrug     | Klub dagligt<br>Skole dagligt               |       |        |                                                       |
| aks for            | rbrug     | Klub dagligt<br>Skole dagligt               |       |        |                                                       |
| aks for<br>ie kort | rbrug     | Klub dagligt<br>Skole dagligt<br>Kortnummer | Saldo | Status |                                                       |

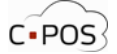

## Sådan spærrer du et kort hvis det er bortkommet

Efter du er logget ind på din portal, kan du klikke på "Stamdata" ud for en af dine konti:

| Stamda                      | ta        |                                     |       |        |                                                         |
|-----------------------------|-----------|-------------------------------------|-------|--------|---------------------------------------------------------|
| Stamdat                     | a *       |                                     |       |        | Forbrugssteder                                          |
| Medlems stam                | ndata     |                                     |       |        | Betalingskortet skal kunne benyttes i følgende enheder: |
| Navn                        | Test barn | E-mail                              |       | _      | ⊠ Skoler                                                |
| CPR-<br>nummer              | 250309    | Adresse                             |       | [O]    | ⊠ Klubber                                               |
| Mobil Tlf.                  |           | Postnummer                          |       |        |                                                         |
|                             |           |                                     |       |        |                                                         |
| *:                          |           | Ву                                  |       |        |                                                         |
| *:<br>Maks for              | rbrua     | Ву                                  |       |        |                                                         |
| *:<br>Maks for              | rbrug     | By<br>Klub dagligt<br>Skole dagligt |       |        |                                                         |
| *:<br>Maks for<br>Mine kort | rbrug     | By<br>Klub dagligt<br>Skole dagligt | Saldo | Status |                                                         |